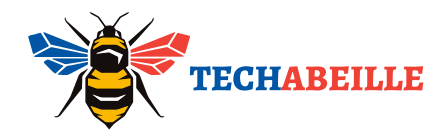

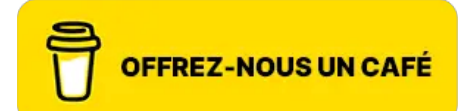

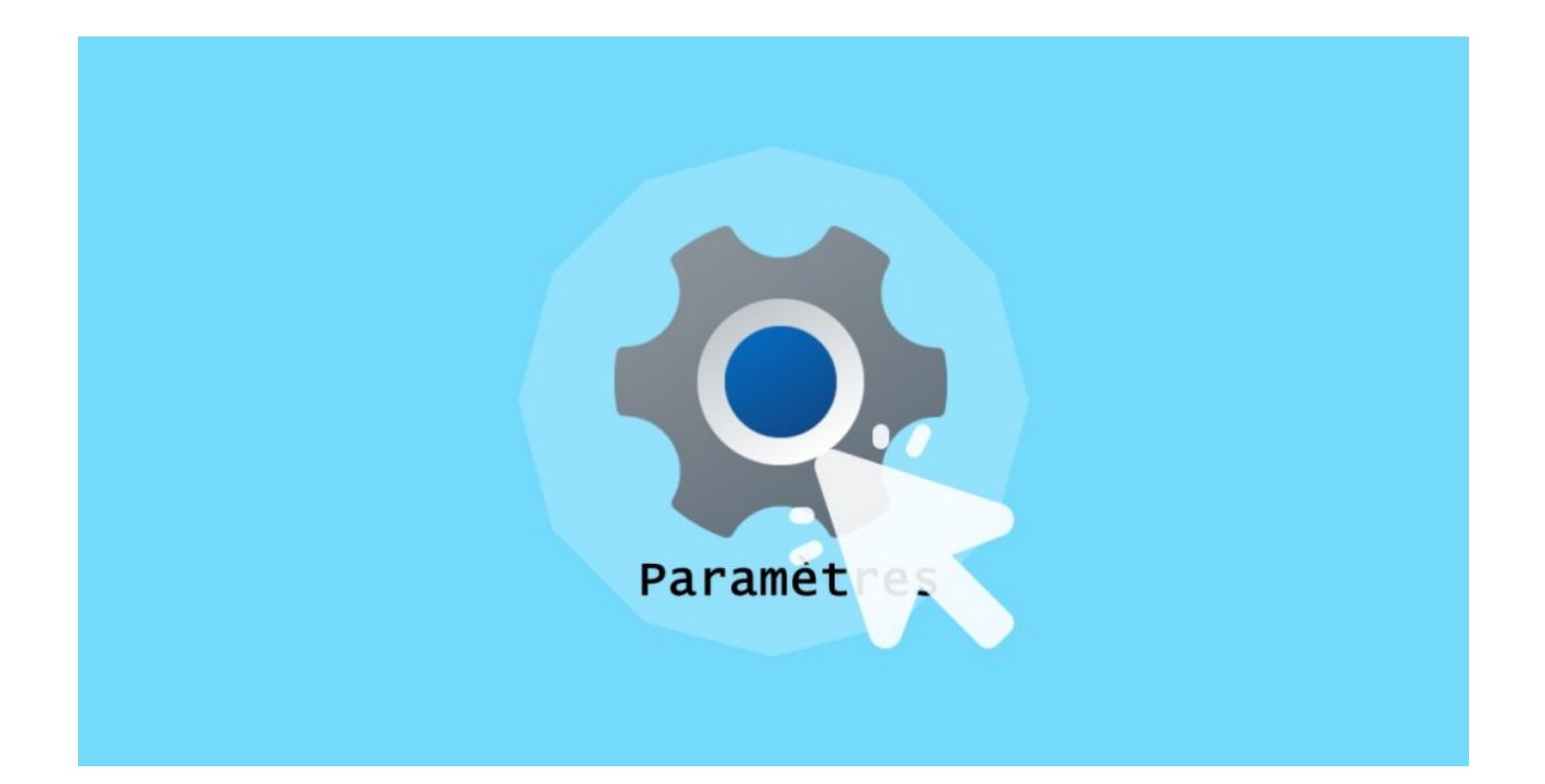

### 8 façons d'ouvrir les Paramètres dans Windows 10 et 11

Avant Windows 10, les systèmes Windows géraient principalement les paramètres via le panneau de configuration. Cependant, depuis l'introduction de l'application "Paramètres" avec Windows 10, Windows a commencé à intégrer progressivement diverses fonctionnalités dans cette interface. Les paramètres permettent de personnaliser les thèmes, gérer les connexions réseau, mettre à jour le système, définir la sécurité, etc.

Les paramètres gèrent tous les aspects de votre système, donc pour modifier quoi que ce soit, vous devez d'abord accéder à cette page. Voici **huit méthodes pour trouver et ouvrir la page des paramètres**, il y en aura forcément une qui vous conviendra.

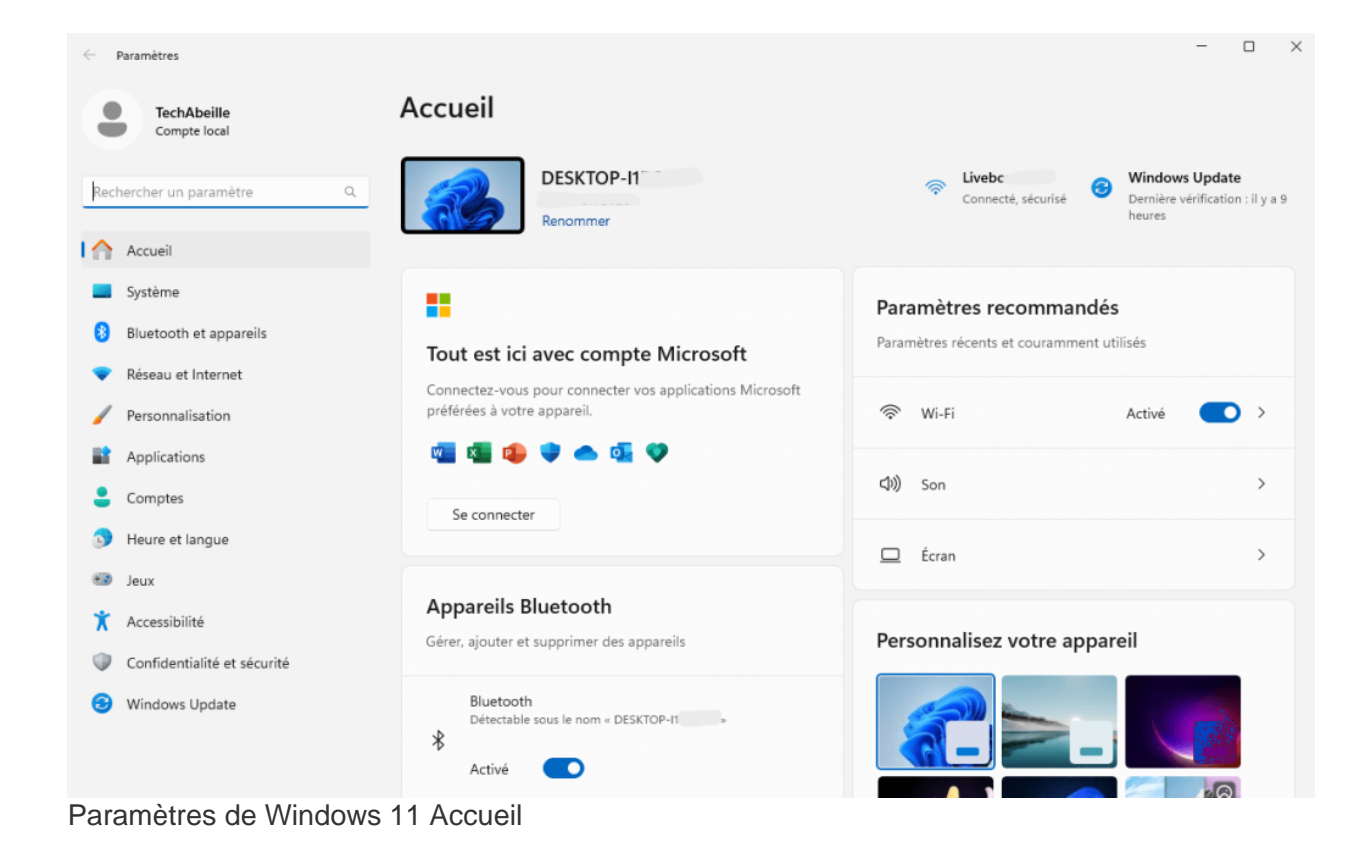

#### SOMMAIRE

- 1. Utiliser un raccourci clavier pour ouvrir les Paramètres
- 2. Ouvrir les Paramètres via le menu Démarrer
- 3. Ouvrir les Paramètres via la recherche de la barre des tâches
- 4. Ouvrir les Paramètres via le menu contextuel du bureau
- 5. Ouvrir les Paramètres via la barre d'état système (uniquement pour Windows 11)
- 6. Utiliser l'invite de commande ou la fenêtre d'exécution pour ouvrir les Paramètres
- 7. Ouvrir les Paramètres via l'Explorateur de fichiers
- 8. Créer un raccourci pour ouvrir les Paramètres

Ces méthodes ont toutes été testées par moi-même, et sont classées selon ma préférence pour la commodité.

#### Utiliser un raccourci clavier pour ouvrir les Paramètres

À tout moment et en tout lieu, il suffit d'appuyer simultanément sur les touches **Windows + I** pour ouvrir directement les "Paramètres". C'est une étape unique qui permet de gagner beaucoup de temps, particulièrement pour ceux qui accèdent souvent aux paramètres (comme moi).

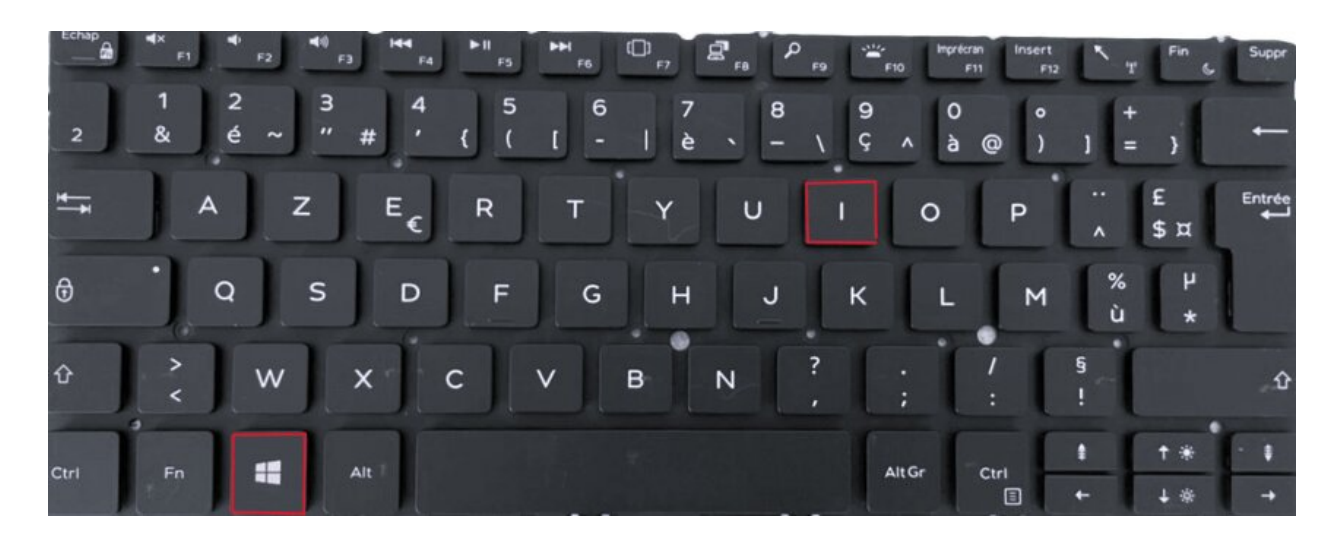

**Remarque** : Le raccourci Windows + I est un raccourci système qui fonctionne partout dans le système, ce qui permet de l'utiliser à tout moment.

#### 2. Ouvrir les Paramètres via le menu Démarrer

Après l'installation du système, "Paramètres" est épinglé par défaut dans le menu Démarrer. Cliquez simplement sur le **bouton Démarrer** en bas à gauche de l'écran (ou appuyez sur la touche Windows de votre clavier), puis sélectionnez l'icône **"Paramètres"** dans le menu qui s'affiche.

| Épingl                     | é                                  |                          |                        | Toutes les app                         | lications >    |
|----------------------------|------------------------------------|--------------------------|------------------------|----------------------------------------|----------------|
| C<br>Edge                  | Microsoft 365<br>(Office)          | Qutlook (new)            | Microsoft Stor         | re Photos                              | Paramètres     |
| Xbox                       | Spotify                            | Camo Studio              | Microsoft<br>Clipchamp | To Do                                  | Horloge        |
| 🧊<br>Paint                 | Films et TV                        | Outil Capture<br>d'écran | Bloc-notes             | Table des<br>caractères                |                |
| Nos recommandations Plus > |                                    |                          |                        |                                        |                |
| 4                          | Google Drive<br>Récemment ajouté   |                          | C<br>II                | apture d'écran 202<br>y a 23h          | 4-06-18 061523 |
|                            | WindowsTerminal_WF<br>Hier à 08:26 | PFI8CoOEQ                | C d                    | apture d'écran 202<br>limanche à 07:19 | 4-06-16 071921 |
| Ģ                          | Windows 11 calculatrie<br>9 juin   | cei con                  | <b>9</b>               | Vindows 11 calculati<br>juin           | rice 2         |
| ٠                          | TechAbeille                        |                          |                        |                                        | Ċ              |
|                            | Q Recherche                        | r 🙀                      |                        |                                        | ×              |

**Astuce** : Vous pouvez également faire un clic droit sur le **bouton Démarrer** et trouver l'option "Paramètres" dans le menu contextuel, puis cliquer dessus pour l'ouvrir (uniquement pour Windows 11).

| Gestionnaire des tâches     |
|-----------------------------|
| Paramètres <del>(</del>     |
| Explorateur de fichiers     |
| Rechercher                  |
| Exécuter                    |
| Arrêter ou se déconnecter > |
| Bureau                      |
|                             |
| Q Recherc                   |
|                             |

Si vous ne trouvez pas l'icône "Paramètres" dans le menu Démarrer, il se peut que vous l'ayez désépinglée par inadvertance. Dans ce cas, essayez l'une des autres méthodes.

### **3. Ouvrir les Paramètres via la recherche de la barre des tâches**

Pas besoin de se rappeler des raccourcis clavier ou de l'emplacement de l'icône "Paramètres". Il suffit de se souvenir du mot "**Paramètres** " ou de son abréviation " **Para** ", puis de le taper dans la barre de recherche. Bien que cette méthode nécessite quelques frappes de plus, elle est très pratique grâce à la puissance de la recherche.

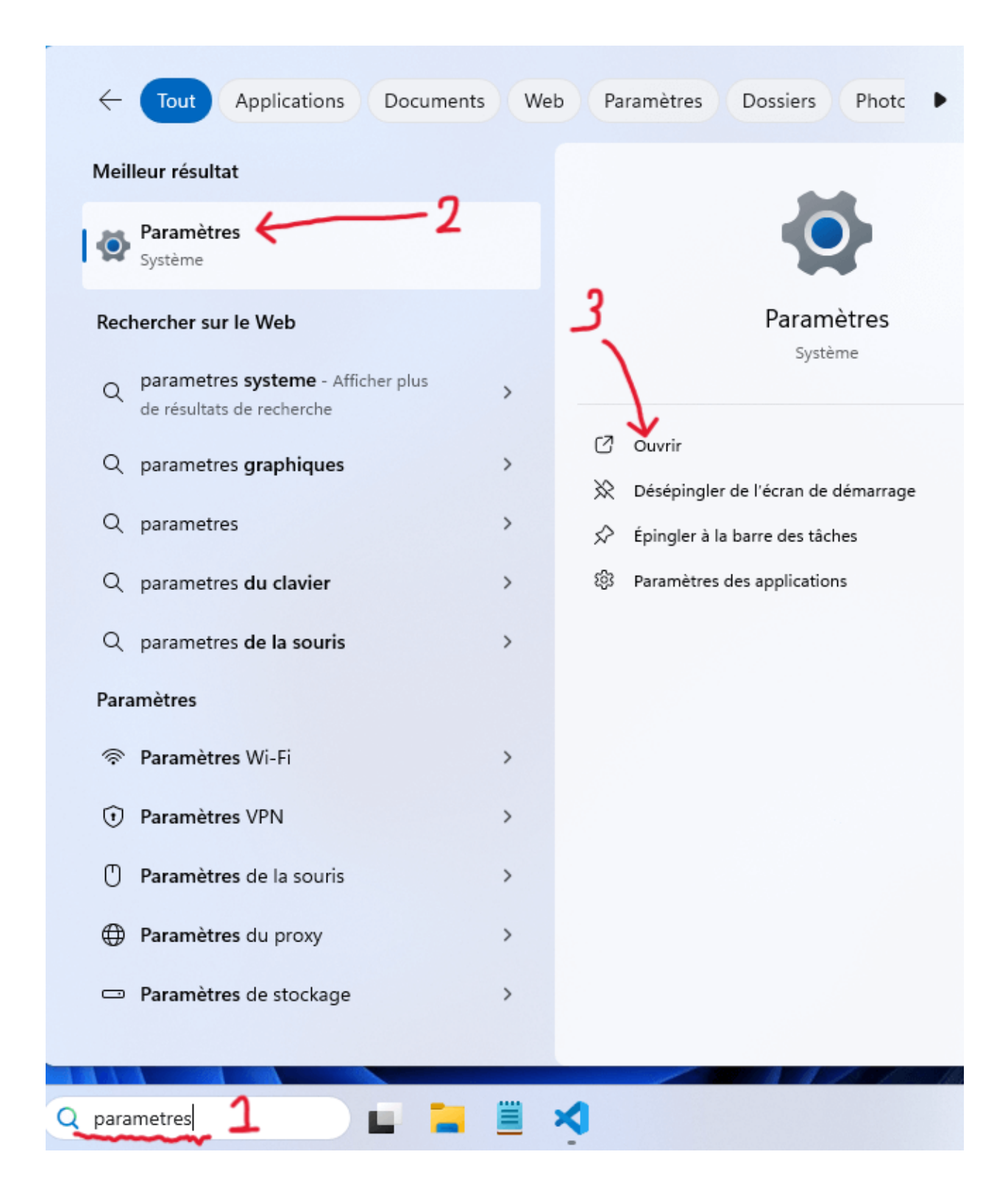

#### 4. Ouvrir les Paramètres via le menu contextuel du bureau

Si vous savez exactement ce que vous voulez configurer ou si vous voulez simplement ouvrir la page des paramètres, faites un clic droit sur un espace vide du bureau, puis sélectionnez **"Paramètres d'affichage"** ou **"Personnaliser"**. Le système ouvrira directement la page de paramètres correspondante. C'est une méthode très intuitive, surtout si vous souhaitez rapidement modifier des options d'affichage ou de personnalisation.

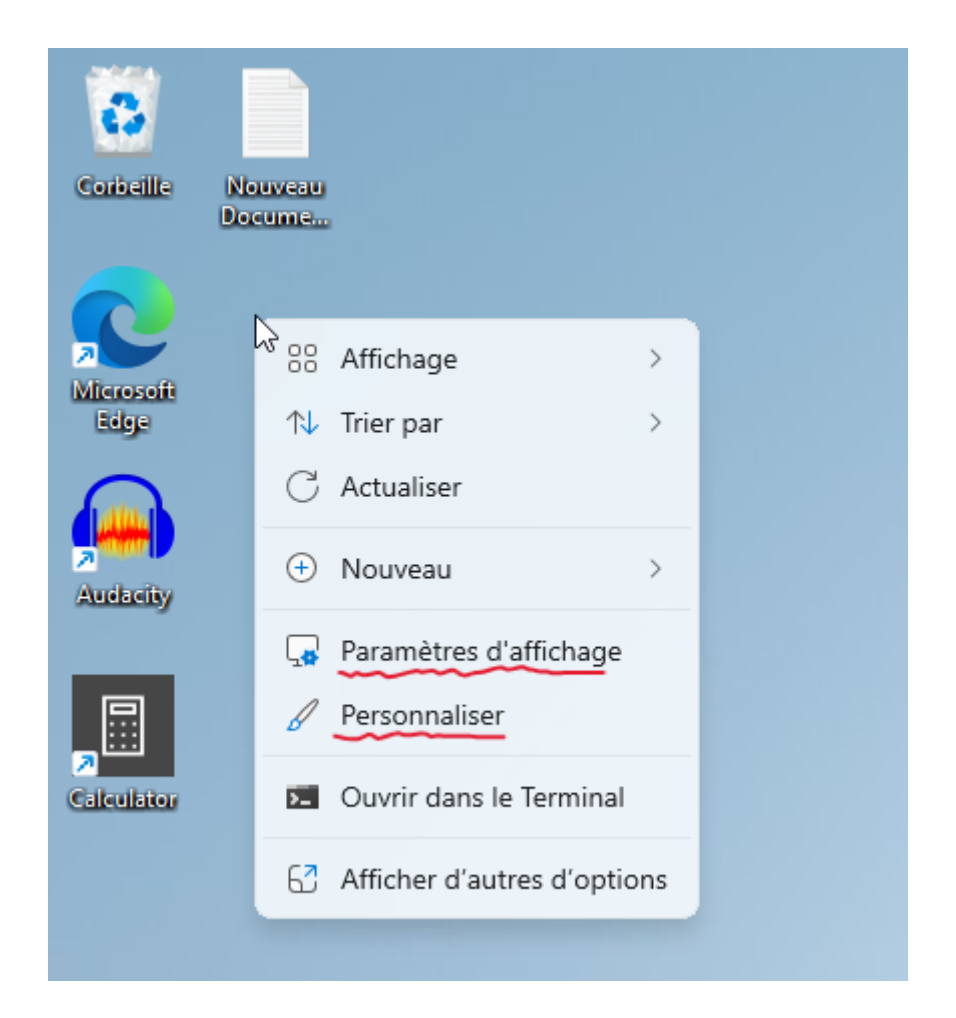

# 5. Ouvrir les Paramètres via la barre d'état système (uniquement pour Windows 11)

C'est un endroit souvent négligé. Dans la barre d'état système, lorsque vous cliquez sur les icônes de contrôle du volume, de la batterie, etc., un petit engrenage apparaît. Cliquez sur cet engrenage pour ouvrir la page des paramètres.

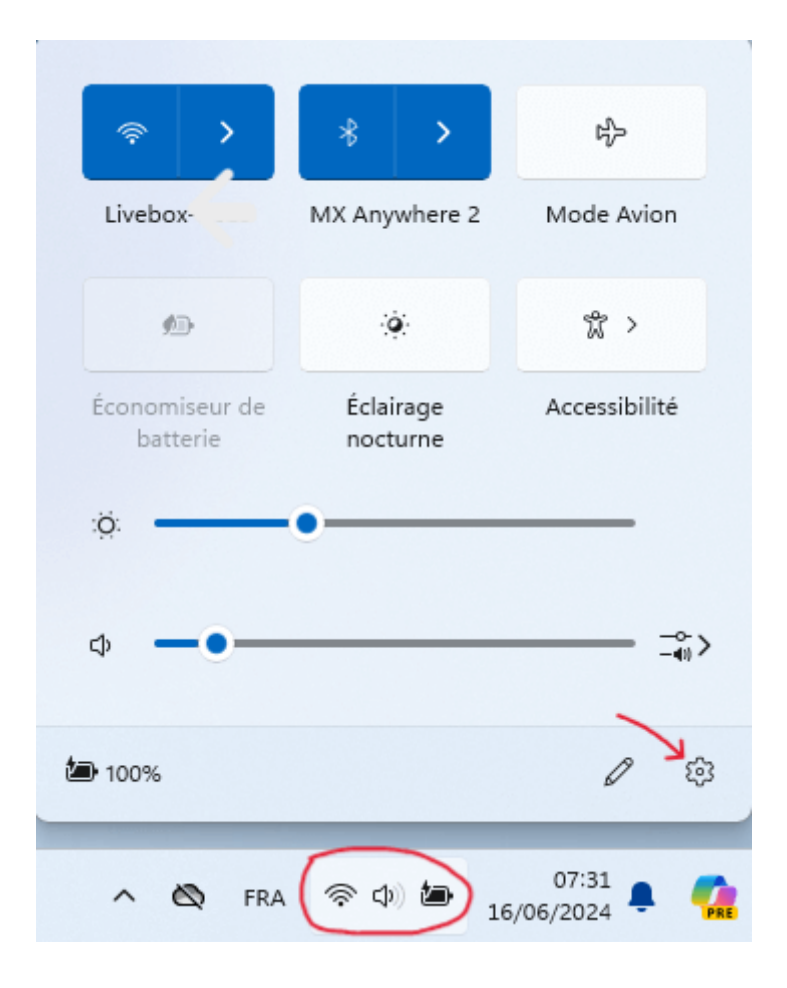

#### 6. Utiliser l'invite de commande ou la fenêtre d'exécution pour ouvrir les Paramètres

Si vous aimez utiliser les outils en ligne de commande, vous pouvez ouvrir les "Paramètres" via l'invite de commande ou la fenêtre d'exécution. Appuyez sur **Windows + R**, tapez **"ms-settings:"** et appuyez sur Entrée pour ouvrir directement les "Paramètres".

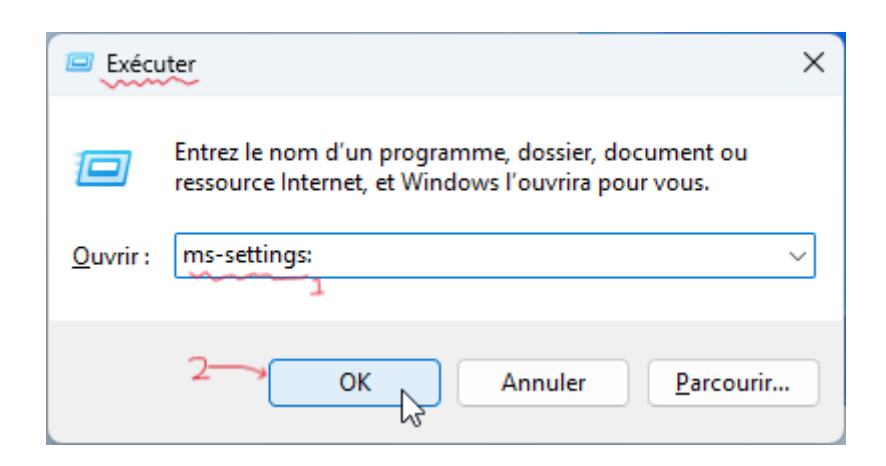

**Astuce** : Le commande <u>ms-settings</u>: doit être suivie de : pour être valide, sinon vous obtiendrez une erreur de commande.

# 7. Ouvrir les Paramètres via l'Explorateur de fichiers

La barre d'adresse de l'Explorateur de fichiers peut également exécuter des commandes. Tapez **"ms-settings:"** dans la barre d'adresse et appuyez sur Entrée pour ouvrir rapidement les "Paramètres".

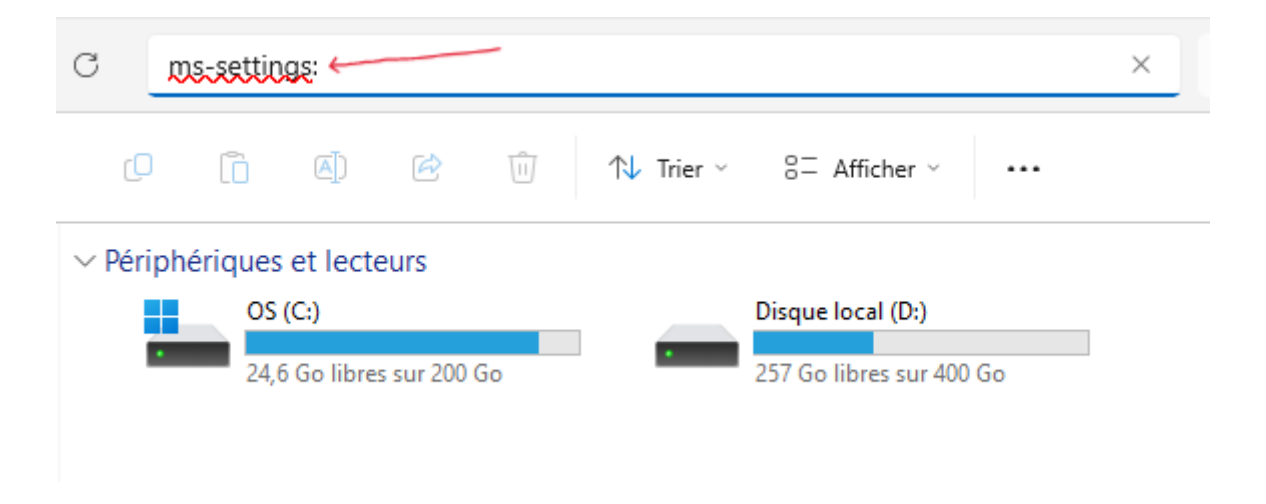

#### 8. Créer un raccourci pour ouvrir les Paramètres

Maintenant que vous savez que la commande ms-settings: ouvre les paramètres, vous pouvez créer un raccourci sur le bureau pour y accéder.

 Faites un clic droit sur un espace vide du bureau, sélectionnez "Nouveau" > "Raccourci".

2. Dans le champ de l'emplacement, tapez **"ms-settings:"**, puis cliquez sur

| Sulvant .                                                                                                    | ×      |
|----------------------------------------------------------------------------------------------------|--------|
| 🗧 🍙 Créer un raccourci                                                                                                    |        |
| Pour quel élément souhaitez-vous créer un raccourci ?                                                                                            |        |
| Cet Assistant vous permet de créer des raccourcis vers des programmes, fichiers, dossiers, ordina<br>ou adresses Internet en local ou en réseau. | ateurs |
| Entrez l'emplacement de l'élément :                                                                                                    |        |
| ms-settings: Parcourir                                                                                                    |        |
| Cliquez sur Suivant pour continuer.                                                                                                    |        |
| 2                                                                                                    |        |

3. Personnalisez le nom du raccourci, puis cliquez sur **"Terminer"**.

Suivant

Annuler

"Suivant".

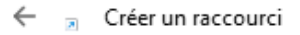

| Comment souhaitez-vous nommer ce raccourci ? |  |
|----------------------------------------------|--|
|                                              |  |

| Entrez un nom pour ce raccourci :             |                 |
|-----------------------------------------------|-----------------|
| Paramètres                                    |                 |
| 2                                             |                 |
| Cliquez sur Terminer pour créer le raccourci. |                 |
|                                               |                 |
|                                               |                 |
|                                               |                 |
|                                               | 4               |
|                                               | '               |
|                                               | $\searrow$      |
|                                               | Terminer Annule |

Désormais, il vous suffira de double-cliquer sur l'icône de raccourci sur le bureau pour ouvrir les "Paramètres".

| Corbelle          | Nouveau<br>Docume |
|-------------------|-------------------|
| Microsoft<br>Edge | Paramétres        |
| Audecity          |                   |
| Calculator        |                   |

Vous pouvez parrainer une tasse de café pour remonter le moral de TechAbeille! Vous pouvez également montrer votre soutien en faisant plusieurs parrainages,

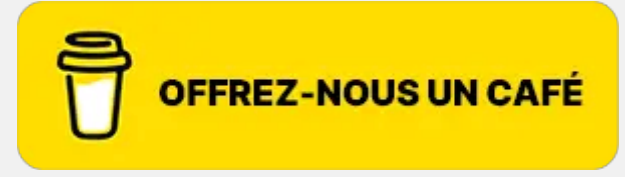